## Filling in an application on GetConnected

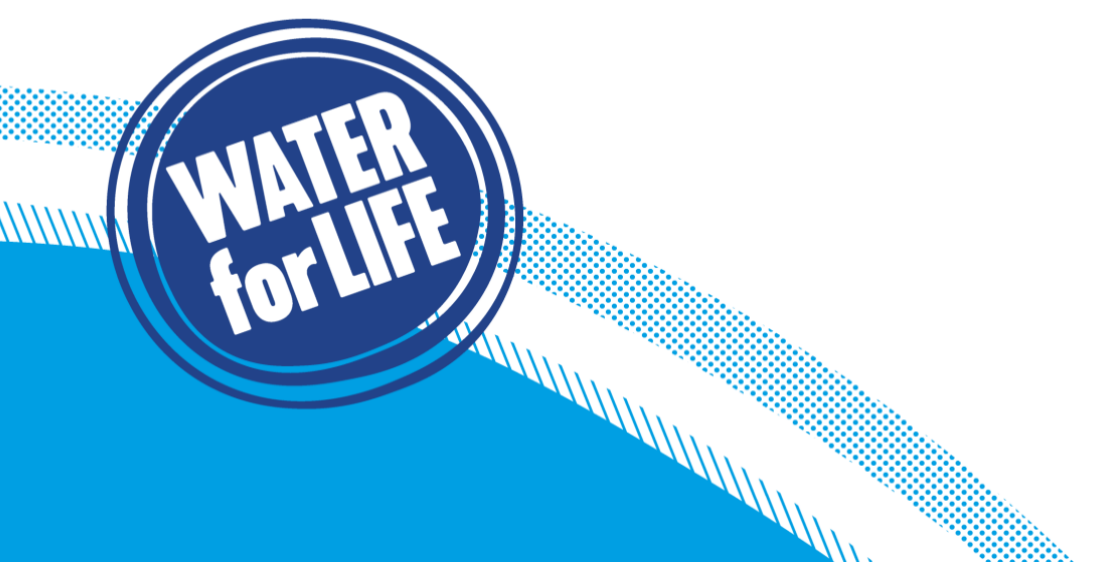

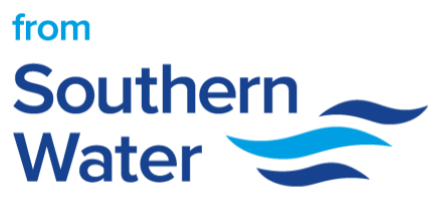

## How to fill in the application on GetConnected

| What should I do before submitting my application?  ✓ Check your property or development is located in our supply area- Area-of-operation ✓ Read the relevant guidance notes; Connection-services-for-homeowners-and-builders Connection-services-for-our-business-customers ✓ Most applications require a fee to be paid before we can process your application, you can review our Connection-charging-arrangements ✓ Most applications require site drawings and plans – check the guidance so you know exactly what you need Cet in touch Contact us | Before you get started                                                                                                    |
|----------------------------------------------------------------------------------------------------|----------------------------------------------------------------------------------------------------|
| ✓ Check your property or development is located in our supply area- Area-of-operation ✓ Read the relevant guidance notes; Connection-services-for-homeowners-and-builders Connection-services-for-our-business-customers ✓ Most applications require a fee to be paid before we can process your application, you can review our Connection-charging-arrangements ✓ Most applications require site drawings and plans – check the guidance so you know exactly what you need Cet In touch Contact us                                                     | What should I do before submitting my application?                                                                                       |
| <ul> <li>✓ Read the relevant guidance notes;</li> <li>Connection-services-for-homeowners-and-builders</li> <li>Connection-services-for-our-business-customers</li> <li>✓ Most applications require a fee to be paid before we can process your application, you can review our Connection-charging-arrangements</li> <li>✓ Most applications require site drawings and plans – check the guidance so you know exactly what you need</li> <li>Cet in touch Contact us</li> </ul>                                                                          | √ Check your property or development is located in our supply area- Area-of-operation                                                    |
| ✓ Most applications require a fee to be paid before we can process your application, you can review our Connection-charging-arrangements ✓ Most applications require site drawings and plans – check the guidance so you know exactly what you need Cet in touch Contact us                                                                                                    | ✓ Read the relevant guidance notes;<br>Connection-services-for-homeowners-and-builders<br>Connection-services-for-our-business-customers |
| ✓ Most applications require site drawings and plans – check the guidance so you know exactly what you need Get in touch Contact us                                                                                                    | √ Most applications require a fee to be paid before we can process your application, you can review our Connection-charging-arrangements |
| Get in touch Context us                                                                                                    | √ Most applications require site drawings and plans – check the guidance so you know exactly what you need                               |
|                                                                                                    | Get in touch Contact us                                                                                                    |

2. Review all your contact details to confirm everything is correct. If everything is ok, **click continue**. If anything needs to be changed **click edit** and update the relevant categories and **click continue**.

| 0 | About you                                                                      |                                |
|---|--------------------------------------------------------------------------------|--------------------------------|
|   | Customer details                                                               |                                |
|   | These are the details we hold about you. Please click edit to make any changes |                                |
|   | Personal details                                                               |                                |
|   | Salutation                                                                     | Mr                             |
|   | First name                                                                     | jan                            |
|   | Middle name / Initial                                                          |                                |
|   | Last name                                                                      | jonas                          |
|   | Contact details                                                                |                                |
|   | Preferred phone number                                                         | 07717484589                    |
|   | Alternative phone number                                                       | -                              |
|   | Email address                                                                  | jan.jonas2@southernwater.co.uk |
|   | Correspondence address                                                         |                                |
|   | Building Name/Number & Street                                                  | 34 York Way                    |
|   | Town                                                                           | London                         |
|   | County                                                                         |                                |
|   | Postcode                                                                       | N1 9AB                         |
|   | Edit Continue                                                                  |                                |
| _ |                                                                                |                                |

3. Select whether the site has a postcode. If 'Yes' enter postcode and **click look up postcode and select site.** If 'No' **use the hand tool to drag the map to search for the site location.** *This map can be viewed in Map and Satellite modes. Use the zoom function accurately find the site location.* 

| Site location                                                                                                    |
|----------------------------------------------------------------------------------------------------|
| Interview Interview Int |

4. Select whether the site has previously been used for one or more of the options provided. Confirm whether you have commissioned a soil analysis report for the site.

| 5 | Site current use                                                                                  |                                                                          |
|---|---------------------------------------------------------------------------------------------------|--------------------------------------------------------------------------|
|   | What is the site used for now?                                                                    |                                                                          |
|   | We need to know if the land could have some risks of contamination from potential                 | pollutants, or if it may be considered a sensitive site.                 |
|   | Please select 'yes' if the site has been know for use as any of the following:                    |                                                                          |
|   | Petrol Station<br>Fuel Storage<br>Motor Mechanics<br>Vehicle Parking<br>Boatyard<br>Military Camp | Coal Yard<br>Chemical Storage<br>Scrap Yard<br>Landfill<br>Burial Ground |
|   | O Yes                                                                                             | No No                                                                    |
|   | Edit<br>Have you commissioned a soil analysis report?                                             |                                                                          |
|   | • Yes                                                                                             | O No                                                                     |
|   | Continue                                                                                          |                                                                          |

5. Select whether your site is New Build, Conversion or Extension. You are **not able** to select *Extension with either New Build or/and Conversion.* Select whether you have applied for Southern Water asset maps.

| 0 | Site plans                                                                                                    |                                                                                                   |                                           |
|---|----------------------------------------------------------------------------------------------------|---------------------------------------------------------------------------------------------------|-------------------------------------------|
|   | My site plans                                                                                                    |                                                                                                   |                                           |
|   | What are your plans for the site?                                                                                      |                                                                                                   |                                           |
|   | New build                                                                                                    | Conversion                                                                                        | Extension                                 |
|   | Edit                                                                                                    |                                                                                                   |                                           |
|   | We will need to see some site drawings with enough detail                                                              | for us to assess your application. We will ask you abo                                            | ut this later.                            |
|   | We can provide plans that indicate where our water and wa<br>manholes, and information about how deep the pipes are. N | stewater network is located, including the undergroun<br>You can apply online at www.digdat.co.uk | d pipe network and access points, such as |
|   | Have you applied for our asset ma                                                                                      | ps?                                                                                               |                                           |
|   | ⊖ Yes                                                                                                    | O No                                                                                              |                                           |
|   | Continue                                                                                                    |                                                                                                   |                                           |

6. Select the county for your site and the relevant planning authority if different. Select if you have already applied for planning permission. If '**Yes**' select the planning reference. If '**No' or N/A** select one of the options provided in the drop-down menu.

| ) Site planning status             |                                          |       |   |
|------------------------------------|------------------------------------------|-------|---|
| My site planning s                 | tatus                                    |       |   |
| We need to collect all the details | s required to progress your application. |       |   |
| Please can you share your planr    | ning status information below.           |       |   |
| County                             |                                          |       |   |
| East Sussex                        |                                          |       | • |
| Edit                               |                                          |       |   |
| Planning authority                 |                                          |       |   |
| Hastings                           |                                          |       | • |
| Edit<br>Have you already a         | applied for planning permission?         |       |   |
| ,                                  | 1                                        |       |   |
| Yes                                | O No                                     | ○ N/A |   |
| Edit                               |                                          |       |   |
| Planning reference                 |                                          |       |   |
|                                    |                                          |       |   |
|                                    |                                          |       |   |
| Continue                           |                                          |       |   |
|                                    |                                          |       |   |

7. Tell us what you are building by inputting the number of **units and connections** for your site. For example, an apartment block with four flats would be a single unit requiring four connections.

You can apply for multiple units on a site. E.g. a large development of new houses with a new school and retail park could have entries in residential, commercial and other or be listed as mixed use. If mixed use is selected a description of the site is required.

| What are you be             | uilding?                  |      |                       |                |
|-----------------------------|---------------------------|------|-----------------------|----------------|
| Please tell us below what y | rou are building.         |      |                       |                |
|                             | Number of units           |      | Number of connections |                |
| Residential 😯               | 6                         |      | 3                     |                |
| Industrial 😧                | 0                         |      | 0                     |                |
| Commercial 🕖                | 0                         |      | 0                     |                |
| Agricultural 😯              | 0                         |      | 0                     |                |
| Mixed use 😯                 | 0                         |      | 0                     |                |
| Other 🚱                     | 0                         |      | 0                     |                |
| $\frown$                    |                           |      |                       | Total connecti |
| Edit                        |                           |      |                       |                |
| Will this site be           | developed in phases?      |      |                       |                |
| Yes                         |                           | O No |                       |                |
| Edit                        |                           |      |                       |                |
| Please indicate the numbe   | r of phases (i.e. 2 to 9) |      |                       |                |

Select whether the site will be delivered in phases. If '**Yes**', indicate the number of phases (between 2-9).

8. Confirm which services you require at your site by answering the question provided. The table outlines the questions and the associated application type.

| Question                                               | Subsequent Question(s)                                                                        | Application Type                       |
|--------------------------------------------------------|-----------------------------------------------------------------------------------------------|----------------------------------------|
| Tanana kulting succh 2                                 | Reuse an existing supply?                                                                     | TRC Temperer, Building Supply          |
| remporary building supply?                             | Split existing supply?                                                                        | TES Temporary Building Supply          |
| New water connection 2                                 | N/A                                                                                           | S45 New or Replacement Water Supply    |
| New water connection r                                 | Would you like a new water main to supply the new water connection?                           | S41 Water Main Requisition             |
|                                                        | Do you wish to connect new drain(s) to mains sewerage?                                        | S106 Connect to Public Sewer           |
| New waste connection?                                  | Do you need Southern Water to build a public sewer to serve your development?                 | S98 Requisition of a Public Sewer      |
|                                                        | Do you plan to construct your own main sewer for Southern Water to adopt?                     | S104 Adoption of New Sewer             |
|                                                        | Do you require Southern Water to adopt an existing sewer?                                     | S102 Adoption of Existing Public Sewer |
| Do you want to build<br>over/near a public sewer?      | N/A                                                                                           | SN18 Build Over Sewer                  |
| Do you want to divert one of                           | Do you want a water main to be diverted by Southern Water?                                    | W185 Southern Water Diversion (Water)  |
| Southern Water's pipes to<br>allow your development to | Do you want Southern Water to divert an existing sewer?                                       | S185 Southern Water Sewer Diversion    |
| go ahead?                                              | Do you want to request permission to divert one of Southern Water's existing sewers yourself? | D185 Developer Diversion of Sewer      |

9. Upload the required documents by **clicking select documents** and choosing the relevant ones from your files. You must upload at least one file and the files must **be under 50MB** and you can use .*Zip file technology to reduce the size*.

Select continue once you have chosen your files and review the document checklist to confirm your file(s) includes all the relevant documents.

| Jpload your documents                                                                                                    |                                       | Ste                                                                        |
|----------------------------------------------------------------------------------------------------|---------------------------------------|----------------------------------------------------------------------------|
| Please upload some documents about your site                                                                                                    |                                       | 1                                                                          |
| t is very important that you provide us with sufficiently detailed diagrams in order for us to properly assess your application. We need to ensure that<br>ave for the groundworks do not have a negative impact on existing water or wastewater networks below ground. We will need to map the site plans<br>liagrams, including any nearby water or wastewater pumping stations or treatment works. | all the plans you<br>to our network   |                                                                            |
| You can submit any number of files providing they no larger than 50.0 MB in size.                                                                                                    |                                       |                                                                            |
| 'ou can use zip file technology to reduce the file size if needed.                                                                                                    |                                       |                                                                            |
| ▲ Site photos                                                                                                    | 0                                     |                                                                            |
| It would also be helpful if you could upload some current photos of your site.                                                                                                    |                                       | 2                                                                          |
| This helps us assess any access challenges and the ground conditions.                                                                                                    |                                       | A                                                                          |
| ▲ Site plans                                                                                                    | 0                                     |                                                                            |
| We need you to send us detailed plans for your site so that we can assess your application. Drawings should be suitably detailed to assess the site<br>specific requirements for your development.                                                                                                    | conditions and                        |                                                                            |
| A Phasing plan                                                                                                    | Document                              | tchecklist                                                                 |
|                                                                                                    | Please confirm y<br>before continuing | ou have attached the following required documents                          |
| You told us you plan to build in phases. Please submit a drawing showing clearly the area and/or buildings that are to be built in each phase.                                                                                                    | Site photos                           |                                                                            |
|                                                                                                    | Site plans                            |                                                                            |
| paying anch the is no incose than EO O MD                                                                                                    |                                       |                                                                            |
| insure each file is no larger than 50.0 MB                                                                                                    | Phasing plan                          |                                                                            |
| Select documents                                                                                                    | Phasing plan                          | d you have all the required documents?                                     |
| Biselect documents                                                                                                    | Phasing plan                          | d you have all the required documents?<br>locuments Yes, I have. Continue. |

10. Provide a **name for your site** and press continue. *This will help us search for your site if you forget your application number.* 

| (11) | Site name                                                                                                    |  |
|------|----------------------------------------------------------------------------------------------------|--|
|      | Finally, please tell us what name you know your site by. This will help us search for your details should you forget your application number. If you do not use a name for the site, please add a short description you will remember. |  |
|      | Site name                                                                                                    |  |
|      | Test Site                                                                                                    |  |
|      | Continue                                                                                                    |  |

11. Review your application and confirm the details you have provided. Click the edit button to change the Site Name and click the previous step button to edit any previous sections.

| Provide any additiona | l comments yo | ou may have | e about your | application | and then | continue to |
|-----------------------|---------------|-------------|--------------|-------------|----------|-------------|
| payment.              |               |             |              |             |          |             |

| lease review and confirm the details for | ar the application   |  |  |  |  |
|------------------------------------------|----------------------|--|--|--|--|
|                                          |                      |  |  |  |  |
| Site details                             |                      |  |  |  |  |
| Grid reference                           |                      |  |  |  |  |
| ongitude                                 | -0.32409584973367433 |  |  |  |  |
| .atitude                                 | 50.82817141573973    |  |  |  |  |
| leight above sea level                   | 9.16103744506836     |  |  |  |  |
| Plan types                               |                      |  |  |  |  |
|                                          | New build            |  |  |  |  |
| Current use                              |                      |  |  |  |  |
| Site risk of contamination               | No                   |  |  |  |  |
| Soil analysis report                     | No                   |  |  |  |  |
| What are you building                    |                      |  |  |  |  |
| Number of connections                    | 3                    |  |  |  |  |
|                                          |                      |  |  |  |  |

12. Review the cost breakdown of the application and **select the relevant payment method** (Card or Bacs). *Note - If the transaction is above £19,999 you can only pay by Bacs.* 

| Payment and charges                                                                                                    |                                                  |
|----------------------------------------------------------------------------------------------------|--------------------------------------------------|
| Payments and Charges                                                                                                    |                                                  |
| We charge a fee to review, assess and advise you on your application. In line with Ofwat Guidance our application fees have given us.                                          | s are variable and depend on the information you |
| We accept the following cards:                                                                                                    |                                                  |
|                                                                                                    |                                                  |
| There may be further charges due if we need to undertake any structural or survey work. We will advise of this once w<br>of our charges can be found using the links provided. | e have reviewed your application. More details   |
| Please review the application fees below and confirm how you wish to pay. We will not process your application until                                                           | we are in receipt of your payment.               |
| Terms and conditions                                                                                                    |                                                  |
| Application Fee<br>Your application fee is made up as follows and is based on the information you have provided.                                                               |                                                  |
| Service                                                                                                    | Charges in £                                     |
| New Water Connection - Application Fee (first connection)                                                                                                    | 86.57                                            |
| New Water Connection - Application Fee (subsequent connections)                                                                                                    | 105.00                                           |
| Sub-total (net of VAT)                                                                                                    | 191.57                                           |
| VAT - 20%                                                                                                    | 38.31                                            |
| TOTAL (£)                                                                                                    | 220.88                                           |

13. If card payment selected, enter card details and click make payment. If BACs selected, click submit application and process BACs transfer, following the instructions on the page.

Note – the application **will only be progressed once we have received the full payment**. The application **will commence upon the date you payment is processed by Southern Water.** You will receive a notification to your dashboard confirming the expected next steps once this has happened.

| 0 | Payment | confirmation |
|---|---------|--------------|
| 0 | Payment | commation    |

## Payment preferences saved

Thank you for confirming your intent to pay by BACS.

## **Next Steps**

We will progress your application once we are in receipt of your full payment. If we have any queries we will be in contact.

Your application date will commence upon the date the payment is processed by Southern Water. You will receive a notification to your dashboard confirming the expected next steps once this has happened.

Submit application

🕗 Thank you

| Application received                 | ed - thank you                                      |                               |
|--------------------------------------|-----------------------------------------------------|-------------------------------|
| Thank you for your submission.       |                                                     |                               |
| A confirmation has been sent to your | email.                                              |                               |
| You can also view your application o | n your personal dashboard.                          |                               |
| Application reference number         | Application type                                    | Application submission status |
| 40                                   | S45 - New or Replacement Water Supply               | Success                       |
| Next steps                           | Payment amount                                      |                               |
|                                      | £229.88                                             |                               |
|                                      | You have chosen to pay via BACs                     |                               |
|                                      | Payments can be made directly via BACS transfer to: |                               |
|                                      | Southern Water Services Ltd                         |                               |
|                                      | Miscellaneous Income Account                        |                               |
|                                      | HSBC Bank Plc                                       |                               |
|                                      | PO Box 125, 2nd Floor, 62-76 Park Street,           |                               |
|                                      | London<br>SE1 0D7                                   |                               |
|                                      | 321902                                              |                               |
|                                      | Sort Code                                           |                               |
|                                      | 40-02-50                                            |                               |
|                                      | Account No                                          |                               |
|                                      | 81426834                                            |                               |